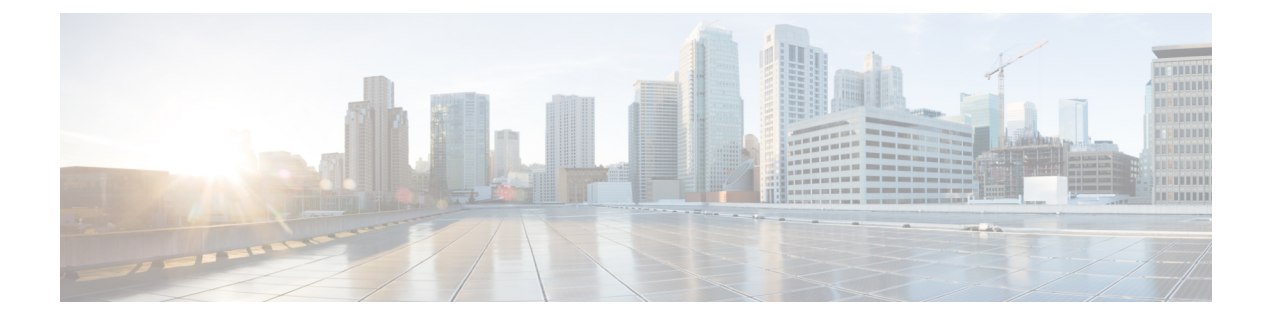

# 管理アクセス用のユーザ アカウント

Firepower Management Center と管理対象デバイスには、管理アクセス用のデフォルトの管理者 アカウントが含まれています。この章では、サポートされているモデル用のカスタムユーザ アカウントを作成する方法について説明します。ユーザアカウントを使用して Firepower Management Center または管理対象デバイスにログインする方法の詳細については、Firepower システムへのログインを参照してください。

この章では、Cisco Security Manager (CSM) で ASA を管理し、Firepower Management Center で FirePOWER サービスモジュールを管理する場合の、CSM シングルサインオンについても説明 します。

- ユーザアカウントについて (1ページ)
- ・ユーザアカウントの前提条件と要件(4ページ)
- ・ユーザアカウントの注意事項および制約事項(4ページ)
- 社内ユーザアカウントの追加 (5ページ)
- 外部認証の設定 (10 ページ)
- •Web インターフェイス用のユーザ ロールのカスタマイズ (28 ページ)
- Cisco Security Manager のシングル サインオンの設定 (35ページ)
- LDAP 認証接続のトラブルシューティング (36ページ)

# ユーザ アカウントについて

内部ユーザとして、またはモデルでサポートされている場合は LDAP または RADIUS サーバ の外部ユーザとして、Firepower Management Center および管理対象デバイスにカスタム ユーザ アカウントを追加できます。各 Firepower Management Center と各管理対象デバイスは、個別の ユーザアカウントを保持します。たとえば、Firepower Management Center にユーザを追加した 場合は、そのユーザは Management Center にのみアクセスできます。そのユーザ名を使用して 管理対象デバイスに直接ログインすることはできません。管理対象デバイスにユーザを別途追 加する必要があります。

## Web インターフェイス アクセスと CLI/シェル アクセス

ユーザアカウントを設定するときは、Web インターフェイスアクセスとCLI/シェルアクセス を個別に有効にします。Firepower Threat Defense、ASA FirePOWER、および NGIPSv では、CLI/ シェルアクセスのみが利用可能です。Firepower Management Center と 7000 および 8000 シリー ズには、デバイスの直接管理用に、Web インターフェイスと CLI または Linux シェルの両方が あります。(管理ユーザ以外の) Firepower Management Center内部ユーザのシェルアクセスを 有効にすることはできません。外部ユーザのみがシェルアクセスをサポートします。管理 UI の詳細については、Firepower Management Center 展開のユーザインターフェイスを参照してく ださい。セキュリティ上の理由から、シスコは、追加のシェルユーザを Firepower Management Center で確立しないようにすることを推奨します。

### 内部および外部ユーザ

デバイスは次の2種類のユーザをサポートしています。

- 内部ユーザ:デバイスは、ローカルデータベースでユーザを確認します。内部ユーザの詳細については、社内ユーザアカウントの追加(5ページ)を参照してください。
- ・外部ユーザ:ユーザがローカルデータベースに存在しない場合は、外部 LDAP または RADIUS 認証サーバに問い合わせます。外部ユーザの詳細については、外部認証の設定( 10ページ)を参照してください。

## ユーザの役割

ユーザ権限は、割り当てられたユーザロールに基づいています。たとえば、アナリストに対し てセキュリティアナリストや検出管理者などの事前定義ロールを付与し、デバイスを管理する セキュリティ管理者に対して管理者ロールを予約することができます。また、組織のニーズに 合わせて調整されたアクセス権限を含むカスタムユーザロールを作成できます。

#### Web インターフェイスのユーザ ロール

Firepower Management Center には、次の定義済みユーザ ロールが含まれています。

#### アクセス管理者(Access Admin)

[ポリシー(Policies)]メニューでアクセス制御ポリシー機能や関連する機能へのアクセス が可能です。アクセス管理者は、ポリシーを展開できません。

#### 管理者(Administrator)

管理者は製品内のすべてのものにアクセスできるため、セッションでセキュリティが侵害 されると、高いセキュリティリスクが生じます。このため、ログイン セッション タイム アウトから管理者を除外することはできません。

セキュリティ上の理由から、管理者ロールの使用を制限する必要があります。

#### 検出管理者(Discovery Admin)

[ポリシー(Policies)]メニューのネットワーク検出機能、アプリケーション検出機能、相 関機能にアクセス可能です。検出管理者は、ポリシーを展開できません。

#### 外部データベースのユーザ(External Database User)

JDBC SSL 接続に対応しているアプリケーションを用いて、Firepower System データベース に対して読取り専用のアクセスが可能です。Firepower システム アプライアンスの認証を 行うサードパーティのアプリケーションについては、システム設定内でデータベースへの アクセスを有効にする必要があります。Web インターフェイスでは、外部データベース ユーザは、[ヘルプ (Help)]メニューのオンラインヘルプ関連のオプションのみにアクセ スできます。このロールの機能は、web インターフェイスに搭載されていないため、サ ポートやパスワードの変更を容易にするためにのみアクセスが可能です。

#### 侵入管理者(Intrusion Admin)

[ポリシー(Policies)]メニューと[オブジェクト(Objects)]メニューの侵入ポリシー機能、侵入ルール機能、ネットワーク分析ポリシー機能のすべてにアクセスが可能です。侵入管理者は、ポリシーを展開できません。

#### メンテナンス ユーザ(Maintenance User)

監視機能やメインテナンス機能へのアクセスが可能です。メンテナンス ユーザは、[ヘルス (Health)]メニューや[システム (System)]メニューのメンテナンス関連オプション にアクセスできます。

#### ネットワーク管理者(Network Admin)

[ポリシー (Policies)]メニューのアクセス制御機能、SSL インスペクション機能、DNS ポリシー機能、アイデンティティ ポリシー機能、および [デバイス (Devices)]メニュー のデバイス設定機能へのアクセスが可能です。ネットワーク管理者は、デバイスへの設定 の変更を展開できます。

#### セキュリティ アナリスト (Security Analyst)

セキュリティイベント分析機能へのアクセスと[概要(Overview)]メニュー、[分析 (Analysis)]メニュー、[ヘルス(Health)]メニュー、[システム(System)]メニューの ヘルスイベントに対する読み取り専用のアクセスが可能です。

#### セキュリティ アナリスト(読み取り専用)(Security Analyst (Read Only))

[概要(Overview)]メニュー、[分析(Analysis)]メニュー、[ヘルス(Health)]メニュー、 [システム(System)]メニューのセキュリティイベント分析機能とヘルスイベント機能 への読み取り専用アクセスを提供します。

#### セキュリティ承認者(Security Approver)

[ポリシー(Policies)]メニューのアクセス制御ポリシーや関連のあるポリシー、ネット ワーク検出ポリシーへの制限付きのアクセスが可能です。セキュリティ承認者はこれらの ポリシーを表示し、展開できますが、ポリシーを変更することはできません。

#### 脅威インテリジェンス ディレクタ(□ID)ユーザ

[インテリジェンス (Intelligence)]メニューの脅威インテリジェンスディレクタ設定にア クセスできます。脅威インテリジェンスディレクタ (TID) ユーザは、TID の表示および 設定が可能です。

7000および8000シリーズデバイスは、このうち3つの定義済みユーザロール(管理者、メン テナンスユーザ、セキュリティアナリスト)にアクセスします。

#### CLIユーザロール

コマンドへのユーザアクセスは、割り当てられたロールによって異なります。

なし

ユーザは、コマンド ラインでデバイスにログインすることはできません。

#### Config

ユーザは、設定コマンドを含むすべてのコマンドにアクセスできます。このアクセスレベ ルをユーザに割り当てるときには注意してください。

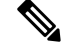

(注) 外部 CLI ユーザは常に設定ユーザ ロールを持ちます。

#### 基本

ユーザは、非設定コマンドにのみアクセスできます。

# ユーザ アカウントの前提条件と要件

#### モデルのサポート

外部ユーザ認証は、次のモデルでサポートされています。

- Firepower Management Center
- Firepower Threat Defense
- •7000 および 8000 シリーズ

# ユーザ アカウントの注意事項および制約事項

#### デフォルト

すべてのデバイスに、管理ユーザがローカル ユーザ アカウントとして含まれています。管理 ユーザを削除することはできません。デフォルトのパスワードは Admin123 です。

# 社内ユーザ アカウントの追加

各デバイスは、個別のユーザアカウントを保持します。Firepower Management Center と 7000 および 8000 シリーズの Web インターフェイスは似ています。Firepower Threat Defense、NGIPSv、 および ASA FirePOWER では、CLI で社内ユーザを追加する必要があります。Firepower Management Center および 7000 および 8000 シリーズでは、CLI でユーザを追加することはでき ません。

## Web インターフェイスでの内部ユーザの追加

| スマートライセ<br>ンス | 従来のライセンス | サポートされるデ<br>バイス      | サポートされるド<br>メイン | アクセス<br>( <b>Access</b> ) |
|---------------|----------|----------------------|-----------------|---------------------------|
| 任意(Any)       | 任意(Any)  | Management<br>Center | 任意(Any)         | 管理者<br>(Administrator)    |
|               |          | 7000 & 8000 シ<br>リーズ |                 |                           |

この手順では、Firepower Management Center または 7000 & 8000 シリーズ デバイスの Web イン ターフェイスでカスタム内部ユーザ アカウントを追加する方法について説明します。

[システム (System)]>[ユーザ (Users)]>[ユーザ (Users)]タブには、手動で追加した内部 ユーザと、LDAPまたはRADIUS認証でユーザがログインしたときに自動的に追加された外部 ユーザの両方が表示されます。外部ユーザについては、より高い権限を持つロールを割り当て ると、この画面のユーザロールを変更できます。パスワード設定を変更することはできませ ん。

Firepower Management Center のマルチドメイン展開では、ユーザは作成されたドメインでのみ 表示されます。グローバルドメインにユーザを追加してから、リーフドメインのユーザロー ルを割り当てると、そのユーザがリーフドメインに「所属」していても、追加されたグローバ ル[ユーザ(Users)]ページにそのユーザが表示されることに注意してください。

デバイスでセキュリティ認定コンプライアンスまたは Lights-Out Management (LOM) を有効 にすると、異なるパスワード制限が適用されます。セキュリティ認定コンプライアンスの詳細 については、セキュリティ認定準拠を参照してください。

リーフ ドメインにユーザを追加した場合、そのユーザはグローバル ドメインからは表示され ません。

#### 手順

ステップ1 [システム(System)] > [ユーザ(Users)]を選択します。

[ユーザ(Users)]タブはデフォルトで表示されます。

ステップ2 [ユーザの作成 (Create User)]をクリックします。

- ステップ3 [ユーザ名(User Name)] に入力します。
- ステップ4 LDAP または RADIUS によりログインしたときに自動的に追加されたユーザに対しては、[外部認証方式の使用(Use External Authentication Method)] チェックボックスがオンになっています。外部ユーザを事前設定する必要はないので、このフィールドは無視できます。外部ユーザについては、このチェックボックスをオフにすることで、そのユーザを内部ユーザに戻すことができます。
- **ステップ5** [パスワード (Password)]および [パスワードの確認 (Confirm Password)]フィールドに値を 入力します。

この値は、このユーザに設定したパスワードオプションに準拠している必要があります。

**ステップ6** [ログイン失敗の最大回数(Maximum Number of Failed Logins)]を設定します。

各ユーザが、ログイン試行の失敗後に、アカウントがロックされるまでに試行できるログイン の最大回数を示す整数を、スペースなしで入力します。デフォルト設定は5回です。ログイン 失敗回数を無制限にするには、0を使用します。管理者アカウントは、ログイン失敗回数が最 大数に達してもロックアウトされません(ただし、セキュリティ認定コンプライアンスを有効 にした場合は除きます)。

- ステップ7 [パスワードの最小長(Minimum Password Length)]を設定します。
   ユーザのパスワードの必須最小長(文字数)を示す整数を、スペースなしで入力します。デフォルト設定は8です。値0は、最小長が必須ではないことを示します。
- **ステップ8** [パスワードの有効期限までの日数(Days Until Password Expiration)]を設定します。

ユーザのパスワードの有効期限までの日数を入力します。デフォルト設定は 0 で、パスワー ドは期限切れにならないことを示します。デフォルトから変更すると、[ユーザ(Users)]リス トの[パスワードのライフタイム(Password Lifetime)]列に、各ユーザのパスワードの残って いる日数が表示されます。

- ステップ9 [パスワードの有効期限を事前に警告する日数(Days Before Password Expiration Warning)]を設定します。
   パスワードが実際に期限切れになる前に、ユーザがパスワードを変更する必要があるという警告が表示される日数を入力します。デフォルト設定は0日間です。
- ステップ10 ユーザの [オプション (Options)] を設定します。
  - •[ログイン時にパスワードのリセットを強制(Force Password Reset on Login)]: 次回のロ グイン時にユーザにパスワード変更を強制します。
  - •[パスワードの強度のチェック(Check Password Strength)]: 強力なパスワードを必須にします。強力なパスワードは8文字以上の英数字からなり、大文字と小文字を使用し、1つ以上の数字と1つ以上の特殊文字を使用する必要があります。辞書に記載されている単語や、同じ文字を連続して繰り返し使用することはできません。
  - 「ブラウザセッションタイムアウトの適用除外(Exempt from Browser Session Timeout)]:
     非アクティブ状態が原因で、ユーザのログインセッションが終了しないようにします。
     Administrator ロールが割り当てられているユーザを除外することはできません。

- ステップ11 (7000 または 8000 シリーズ) CLI ユーザ ロール (4 ページ)の説明に従い、適切なレベル の [コマンドラインインターフェイスアクセス (Command-Line Interface Access)]を割り当て ます。
  - (注) (デフォルトの管理ユーザ以外の) Firepower Management Center 内部ユーザのシェル アクセスを有効にすることはできません。ただし、外部ユーザのシェルアクセスを有 効にすることはできます。
- ステップ12 [ユーザロールの設定(User Role Configuration)] エリアで、ユーザ ロールを割り当てます。 ユーザ ロールの詳細については、Web インターフェイス用のユーザ ロールのカスタマイズ( 28 ページ)を参照してください。

外部ユーザについては、グループまたはリストのメンバーシップによってユーザロールが割り 当てられている場合、最小限のアクセス権限を削除することはできません。ただし、追加の権 限を割り当てることはできます。ユーザロールがデバイスで設定したデフォルトのユーザロー ルの場合は、ユーザアカウントのロールを制限なしに変更できます。ユーザロールを変更す ると、[ユーザ(Users)]タブの[認証方式(Authentication Method)]列に、[外部-ローカル変 更(External - Locally Modified)]のステータスが表示されます。

表示されるオプションは、デバイスが単一ドメイン展開かマルチドメイン展開(Firepower Management Center のみ)かによって異なります。

- ・ 単一ドメイン: ユーザを割り当てるユーザ ロールをオンにします。
- マルチドメイン(Firepower Management Center のみ):マルチドメイン展開では、管理者 アクセス権限があるドメインでユーザアカウントを作成できます。ユーザは各ドメインで 異なる権限を持つことができます。先祖ドメインと子孫ドメインの両方でユーザロールを 割り当てることができます。たとえば、あるユーザにグローバルドメインでは読み取り専 用権限を割り当て、子孫ドメインでは管理者権限を割り当てることができます。次の手順 を参照してください。
  - 1. [ドメインの追加(Add Domain)]をクリックします。
  - 2. [ドメイン (Domain)]ドロップダウン リストからドメインを選択します。
  - 3. ユーザを割り当てるユーザロールをオンにします。
  - **4.** [保存 (Save)] をクリックします。
- ステップ13 [保存(Save)]をクリックします。

## CLI での内部ユーザの追加

| スマート ライセ<br>ンス | 従来のライセンス | サポートされるデ<br>バイス             | サポートされるド<br>メイン | アクセス<br>( <b>Access</b> ) |
|----------------|----------|-----------------------------|-----------------|---------------------------|
| 任意(Any)        | 任意(Any)  | Firepower Threat<br>Defense | 任意(Any)         | Config                    |
|                |          | ASA FirePOWER               |                 |                           |
|                |          | NGIPSv                      |                 |                           |

CLI を使用して、Firepower Threat Defense、ASA FirePOWER、および NGIPSv デバイスで内部 ユーザを作成します。これらのデバイスには Web インターフェイスがないため、内部(およ び外部) ユーザは管理のために CLI にのみアクセスできます。

#### 手順

ステップ1 設定権限を持つアカウントを使用してデバイス CLI にログインします。

admin ユーザアカウントには必要な権限がありますが、設定権限を持つ任意のアカウントで作業できます。SSH セッションまたはコンソール ポートを使用できます。

特定の Firepower Threat Defense モデルの場合、コンソール ポートで FXOS CLI に入ります。 connect ftd コマンドを使用して Firepower Threat Defense CLI にアクセスします。

#### ステップ2 ユーザアカウントを作成します。

#### configure user add username {basic | config}

次の権限レベルを持つユーザを定義できます。

- config: ユーザに設定アクセス権を付与します。このロールはユーザにすべてのコマンド への完全な管理者権限を与えます。
- basic: ユーザに基本的なアクセス権を付与します。このロールはユーザに設定コマンドの 入力を許可しません。

#### 例:

次の例では、johncrichtonという名前の設定アクセス権を持つユーザアカウントを追加します。 パスワードは入力時に非表示となります。

> configure user add johncrichton config Enter new password for user johncrichton: newpassword Confirm new password for user johncrichton: newpassword > show user UID Auth Access Enabled Reset Login Exp Warn Str Lock Max admin 1000 Local Config Enabled No Never N/A No N/A Dis johncrichton 1001 Local Config Enabled No Never N/A Dis No 5

(注) configure password コマンドを使用して自身のパスワードを変更できることをユーザ に伝えます。

**ステップ3** (任意) セキュリティ要件を満たすようにアカウントの性質を調整します。

アカウントのデフォルト動作を変更するには、次のコマンドを使用できます。

• configure user aging username max days warn days

ユーザパスワードの有効期限を設定します。パスワードの最大有効日数と、有効期限が近 づいたことをユーザに通知する警告を期限切れとなる何日前に発行するかを指定します。 どちらの値も1~9999ですが、警告までの日数は最大日数以内にする必要があります。ア カウントを作成した場合、パスワードの有効期限はありません。

• configure user forcereset ユーザ名

次回ログイン時にユーザにパスワードを強制的に変更してもらいます。

• configure user maxfailedlogins username number

アカウントがロックされる前の連続したログイン失敗の最大回数を1~9999までで設定します。アカウントをロック解除するには、configure user unlock コマンドを使用します。 新しいアカウントのデフォルトは、5回連続でのログインの失敗です。

• configure user minpasswdlen username number

パスワードの最小長を1~127までで設定します。

• configure user strengthcheck ユーザ名 {enable | disable}

パスワードの変更時にユーザに対してパスワード要件を満たすように要求する、パスワードの強度確認を有効または無効にします。ユーザパスワードの有効期限が切れた場合、または configure user forcereset コマンドを使用した場合は、ユーザが次にログインしたときにこの要件が自動的に有効になります。

ステップ4 必要に応じてユーザアカウントを管理します。

ユーザをアカウントからロックアウトしたり、アカウントを削除するか、またはその他の問題 を修正したりする必要があります。システムのユーザアカウントを管理するには、次のコマン ドを使用します。

• configure user access ユーザ名 {basic | config}

ユーザアカウントの権限を変更します。

• configure user delete ユーザ名

指定したアカウントを削除します。

• configure user disable ユーザ名

指定したアカウントを削除せずに無効にします。ユーザは、アカウントを有効にするまで ログインできません。

• configure user enable ユーザ名

指定したアカウントを有効にします。

• configure user password ユーザ名

指定したユーザのパスワードを変更します。ユーザは通常、configure password コマンド を使用して自分のパスワードを変更する必要があります。

• configure user unlock ユーザ名

ログイン試行の最大連続失敗回数の超過が原因でロックされたユーザアカウントをロック 解除します。

## 外部認証の設定

外部認証を有効にするには、1つ以上の外部認証オブジェクトを追加する必要があります。

### 外部認証について

管理ユーザの外部認証を有効にすると、デバイスにより外部認証オブジェクトで指定された LDAP または RADIUS サーバを使用してユーザ クレデンシャルが検証されます。

外部認証オブジェクトは、Firepower Management Center、7000 および 8000 シリーズ、および Firepower Threat Defense デバイスで使用できます。同じオブジェクトをこの3種類で共有する ことも、別々のオブジェクトを作成することもできます。

Management Center では、[システム (System)]>[ユーザ (Users)]>[外部認証 (External Authentication)]タブで外部認証オブジェクトを直接有効にします。この設定は、Management Center の使用にのみ影響し、管理対象デバイスを使用する場合には、このタブで有効にする必要はありません。7000 および 8000 シリーズと Firepower Threat Defense デバイスでは、デバイスに展開するプラットフォーム設定で外部認証オブジェクトを有効にする必要があります。

外部ユーザによる CLI/シェル アクセスでは、オブジェクトのシェル アクセス フィルタで、 RADIUS 外部ユーザのリストまたは CLI ユーザの LDAP フィルタを事前設定する必要がありま す。一方で、新しい Web インターフェイス ユーザは、ユーザがログインすると自動的に追加 されます。CAC 認証用にも設定されている CLI/シェル アクセスに LDAP オブジェクトを使用 することはできません。

(注)

シェルアクセスが付与されるユーザは、シェルでの sudoers 権限を持つため、セキュリティリ スクが生じる可能性があります。シェルアクセスが付与されるユーザのリストを適切に制限し てください。Firepower Management Center で追加のシェルユーザを設定しないことをお勧めし ます。

### Firepower Management Center および 7000 および 8000 シリーズの外部認証

Webインターフェイスアクセス用に複数の外部認証オブジェクトを設定できます。たとえば、 5 つの外部認証オブジェクトがある場合、いずれかのオブジェクトのユーザを Web インター フェイスにアクセスするために認証できます。

シェルアクセスに使用できる外部認証オブジェクトは1つだけです。複数の外部認証オブジェ クトが有効になっている場合、ユーザはリスト内の最初のオブジェクトのみを使用して認証で きます。外部ユーザは常に設定権限を持っています。他のユーザロールはサポートされませ ん。

(注)

7000 または 8000 シリーズ デバイスで外部認証を有効にする前に、外部認証オブジェクトの シェル アクセス フィルタに含まれるユーザと同じユーザ名を持つ内部ユーザをすべて削除し ます。

#### Firepower Threat Defense の外部認証

Firepower Threat Defense では、1つの外部認証オブジェクトのみをアクティブ化できます。

Firepower Threat Defense SSH アクセスでは、外部認証オブジェクト内のフィールドのサブセットのみが使用されます。その他のフィールドに値を入力しても無視されます。このオブジェクトを他のデバイスタイプにも使用する場合は、それらのフィールドが使用されます。

configure user add コマンドを使用して内部ユーザとして同じユーザ名が設定されていた場合 は、Firepower Threat Defense はその内部ユーザのパスワードをチェックし、それが失敗した場 合はサーバをチェックします。後から外部ユーザと同じ名前の内部ユーザを追加できないこと に注意してください。既存の内部ユーザしかサポートされません。

外部ユーザは常に設定権限を持っています。他のユーザロールはサポートされません。

### LDAP について

Lightweight Directory Access Protocol (LDAP) により、ユーザクレデンシャルなどのオブジェ クトをまとめるためのディレクトリをネットワーク上の一元化されたロケーションにセット アップできます。こうすると、複数のアプリケーションがこれらのクレデンシャルと、クレデ ンシャルの記述に使用される情報にアクセスできます。ユーザのクレデンシャルを変更する必 要がある場合も、常に1箇所でクレデンシャルを変更できます。

#### RADIUS について

Remote Authentication Dial In User Service (RADIUS) は、ネットワーク リソースへのユーザア クセスの認証、認可、およびアカウンティングに使用される認証プロトコルです。RFC 2865 に準拠するすべての RADIUS サーバで、認証オブジェクトを作成できます。

FirePOWER デバイスは、SecurID トークンの使用をサポートします。SecurID を使用したサーバによる認証を設定した場合、そのサーバに対して認証されるユーザは、自身の SecurID PIN

の末尾にSecurIDトークンを追加したものをログイン時にパスワードとして使用します。SecurID をサポートするために、FirePOWER デバイスで追加の設定を行う必要はありません。

## LDAP 外部認証オブジェクトの追加

| スマート ライセ | 従来のライセンス | サポートされるデ                                                                     | サポートされるド | アクセス                   |
|----------|----------|------------------------------------------------------------------------------|----------|------------------------|
| ンス       |          | バイス                                                                          | メイン      | ( <b>Access</b> )      |
| 任意(Any)  | 任意(Any)  | Firepower Threat<br>Defense<br>7000 および 8000<br>シリーズ<br>Management<br>Center | 任意(Any)  | 管理者<br>(Administrator) |

デバイス管理用に外部ユーザをサポートするために、LDAP サーバを追加します。

Firepower Threat Defense では、CLI アクセスには一部のフィールドのみが使用されます。どのフィールドが使用されるかについては、SSH の外部認証の設定を参照してください。

マルチドメイン展開では、外部認証オブジェクトは作成されたドメインでのみ使用できます。

#### 始める前に

CAC 認証に使用する LDAP 認証オブジェクトを設定する場合は、コンピュータに挿入されて いる CAC を取り外さないでください。ユーザ証明書を有効にした後では、CAC が常に挿入さ れた状態にしておく必要があります。

#### 手順

- ステップ1 [システム (System)]>[ユーザ (Users)]を選択します。
- **ステップ2** [外部認証(External Authentication)] タブをクリックします。
- **ステップ3** [外部認証オブジェクトの追加(Add External Authentication Object)] をクリックします。
- **ステップ4** [認証方式 (Authentication Method)] を [LDAP] に設定します。
- ステップ5 (任意) CAC認証および認可にこの認証オブジェクトを使用する予定の場合は、[CAC] チェッ クボックスをオンにします。

CAC 認証および認可を完全に設定するには、LDAP を使用した共通アクセス カード認証の設定(27ページ)の手順にも従う必要があります。このオブジェクトを CLI/シェル ユーザに使用することはできません。

- **ステップ6** [名前 (Name)] とオプションの [説明 (Description)] を入力します。
- ステップ7 ドロップダウンリストから[サーバタイプ (Server Type)]を選択します。

- ヒント [デフォルトの設定 (Set Defaults)]をクリックした場合は、デバイスにより [ユーザ 名テンプレート (User Name Template)]、[UIアクセス属性 (UI Access Attribute)]、 [シェルアクセス属性 (Shell Access Attribute)]、[グループメンバー属性 (Group Member Attribute)]、および[グループメンバーURL属性 (Group Member URL Attribute)]
   フィールドに、サーバ タイプのデフォルト値が入力されます。
- **ステップ8** [プライマリサーバ (Primary Server)]の場合は、[ホスト名/IPアドレス (Host Name/IP Address)] を入力します。

証明書を使用し、TLSまたはSSL経由で接続する場合は、証明書のホスト名が、このフィールドに入力するホスト名と一致している必要があります。また、暗号化接続ではIPv6アドレスはサポートされていません。

- **ステップ9** (任意) [ポート (Port)] をデフォルトから変更します。
- **ステップ10** (任意) [バックアップサーバ (Backup Server)] パラメータを入力します。
- ステップ11 [LDAP固有のパラメータ(LDAP-Specific Parameters)]を入力します。
  - a) ユーザがアクセスする LDAP ディレクトリの [ベースDN (Base DN)]を入力します。たと えば、Example 社のセキュリティ (Security) 部門の名前を認証するには、 ou=security, dc=example, dc=com と入力します。または、[DNの取得 (Fetch DNs)]をクリッ クし、ドロップダウン リストから適切なベース識別名を選択します。
  - b) (任意) [基本フィルタ (Base Filter)] を入力します。たとえば、ディレクトリッリー内 のユーザ オブジェクトに physicalDeliveryOfficeName 属性が設定されており、New York 支店のユーザに対しこの属性に値 NewYork が設定されている場合、New York 支店のユーザ だけを取得するには、(physicalDeliveryOfficeName=NewYork) と入力します。
  - c) LDAP サーバを参照するために十分なクレデンシャルを持つユーザの [ユーザ名 (User Name)]を入力します。たとえば、ユーザオブジェクトに uid 属性が含まれている OpenLDAP サーバに接続し、Example 社のセキュリティ (Security) 部門の管理者のオブジェクトの uid に値 NetworkAdmin が設定されている場合は、uid=NetworkAdmin, ou=security, dc=example, dc=com と入力します。
  - d) [パスワード(Password)]および[パスワードの確認(Confirm Password)]フィールドに ユーザパスワードを入力します。
  - e) (任意) [詳細オプションを表示 (Show Advanced Options)] をクリックして、次の詳細オ プションを設定します。
    - •[暗号化(Encryption)]: [なし(None)]、[TLS]、または[SSL] をクリックします。

ポートを指定した後で暗号化方式を変更すると、ポートがその方式のデフォルト値に リセットされます。[なし(None)]または[TLS]の場合、ポートはデフォルト値の 389にリセットされます。[SSL]暗号化を選択した場合、ポートは636にリセットされ ます。

[SSL証明書アップロードパス (SSL Certificate Upload Path)]: SSL または TLS 暗号化の場合は、[ファイルの選択 (Choose File)]をクリックして証明書を選択する必要があります。

以前にアップロードした証明書を置き換えるには、新しい証明書をアップロードし、 設定をデバイスに再展開して、新しい証明書を上書きコピーします。  [ユーザ名テンプレート(User Name Template)]: [UIアクセス属性(UI Access Attribute)]に対応するテンプレートを入力します。たとえば、UI アクセス属性がuid である OpenLDAP サーバに接続し、Example 社のセキュリティ(Security)部門で働く すべてのユーザを認証するには、[ユーザ名テンプレート(User Name Template)]フィー ルドにuid=%s,ou=security,dc=example,dc=comと入力します。Microsoft Active Directory Server の場合は %s@security.example.com と入力します。

CAC 認証では、このフィールドは必須です。

- [タイムアウト(Timeout)]: バックアップ接続にロールオーバーするまでの秒数を入 力します。デフォルトは 30 です。
- ステップ12 (任意) [属性照合(Attribute Matching)]を設定して、属性に基づいてユーザを取得します。
  - [UIアクセス属性(UI Access Attribute)]を入力するか、[属性の取得(Fetch Attrs)]をクリックして利用可能な属性のリストを取得します。たとえば Microsoft Active Directory Server では、Active Directory Server ユーザ オブジェクトに uid 属性がないため、[UI アクセス属性(UI Access Attribute)]を使用してユーザを取得することがあります。代わりに [UI アクセス属性(UI Access Attribute)]フィールドに userPrincipalName と入力して、userPrincipalName 属性を検索できます。

CAC 認証では、このフィールドは必須です。

- ユーザ識別タイプ以外のシェルアクセス属性を使用する場合は、[シェルアクセス属性 (Shell Access Attribute)]を設定します。たとえば、Microsoft Active Directory Server で、 SAMAccountName シェルアクセス属性を使用してシェルアクセスユーザを取得するには、 SAMAccountName と入力します。
- **ステップ13** (任意) [グループ制御アクセスロール (Group Controlled Access Roles)]を設定します。

グループ制御アクセスロールを使用してユーザの権限を事前に設定していない場合、ユーザに は、外部認証ポリシーでデフォルトで付与される権限だけが与えられています。

a) (任意) ユーザ ロールに対応するフィールドに、これらのロールに割り当てる必要があるユーザを含む LDAP グループの識別名を入力します。

参照するグループはすべて LDAP サーバに存在している必要があります。スタティック LDAP グループまたはダイナミック LDAP グループを参照できます。スタティック LDAP グループとは、特定のユーザを指し示すグループオブジェクト属性によってメンバーシッ プが決定されるグループであり、ダイナミック LDAP グループとは、ユーザオブジェクト 属性に基づいてグループユーザを取得する LDAP 検索を作成することでメンバーシップが 決定されるグループです。ロールのグループ アクセス権は、グループのメンバーである ユーザにのみ影響します。

ダイナミック グループを使用する場合、LDAP クエリは、LDAP サーバで設定されている とおりに使用されます。この理由から、検索構文エラーが原因で無限ループが発生するこ とを防ぐため、FirePOWER デバイスでは検索の再帰回数が4回に制限されています。

例:

Example 社の情報テクノロジー(Information Technology)部門の名前を認証するには、[管理者(Administrator)]フィールドに次のように入力します。

cn=itgroup,ou=groups, dc=example,dc=com

- b) 指定したグループのいずれにも属していないユーザの[デフォルトユーザロール (Default User Role)]を選択します。
- c) スタティック グループを使用する場合は、[グループ メンバー属性 (Group Member Attribute)]を入力します。

#### 例:

デフォルトのSecurity Analyst アクセスのためのスタティックグループのメンバーシップを示すために member 属性を使用する場合は、member と入力します。

d) ダイナミック グループを使用する場合は、[グループ メンバー URL 属性 (Group Member URL Attribute)]を入力します。

例:

デフォルトの管理者アクセスに対して指定したダイナミックグループのメンバーを取得する LDAP 検索が memberURL 属性に含まれている場合は、memberURL と入力します。

ユーザロールを変更する場合は、変更した外部認証オブジェクトを保存/展開し、[ユーザ (Users)]画面からユーザを削除する必要があります。次回のログイン時に、ユーザが自動的 に再度追加されます。

ステップ14 (任意) CLI/シェル ユーザを許可するように [シェルアクセスフィルタ (Shell Access Filter)] を設定します。

シェル アクセスの LDAP 認証を防止するには、このフィールドを空白にします。シェル ユー ザを指定するには、次のいずれかの方法を選択します。

- 認証設定の設定時に指定したものと同じフィルタを使用するには、[基本フィルタと同じ (Same as Base Filter)]を選択します。
- •属性値に基づいて管理ユーザ項目を取得するには、属性名、比較演算子、およびフィルタ として使用する属性値を、カッコで囲んで入力します。たとえば、すべてのネットワーク 管理者の manager 属性に属性値 shell が設定されている場合は、基本フィルタ (manager=shell)を設定できます。
- **ステップ15** (任意) LDAP サーバへの接続をテストするには、[テスト (Test)] をクリックします。

テスト出力には、有効なユーザ名と無効なユーザ名が示されます。有効なユーザ名は一意の ユーザ名であり、アンダースコア()、ピリオド(.)、ハイフン(-)、英数字を使用でき ます。UIのページサイズ制限のため、ユーザ数が1000を超えているサーバへの接続をテスト する場合、返されるユーザの数は1000であることに注意してください。テストが失敗した場 合は、LDAP認証接続のトラブルシューティング(36ページ)を参照してください。 ステップ16 (任意) [追加のテストパラメータ(Additional Test Parameters)]を入力して、認証できるよう にするユーザのユーザクレデンシャルをテストすることもできます。[ユーザ名(User Name)] uid と [パスワード(Password)]を入力してから、[テスト(Test)]をクリックします。

> Microsoft Active Directory Server に接続してuidの代わりにUIアクセス属性を指定する場合は、 ユーザ名としてこの属性の値を使用します。ユーザの完全修飾識別名も指定できます。

> ヒント テストユーザの名前とパスワードを誤って入力すると、サーバ設定が正しい場合でも テストが失敗します。サーバ設定が正しいことを確認するには、最初に[追加のテス トパラメータ(Additional Test Parameters)]フィールドにユーザ情報を入力せずに[テ スト(Test)]をクリックします。正常に完了した場合は、テストする特定ユーザの ユーザ名とパスワードを指定します。

#### 例:

Example 社の JSmith ユーザクレデンシャルを取得できるかどうかをテストするには、JSmith と正しいパスワードを入力します。

- ステップ17 [保存 (Save)]をクリックします。
- ステップ18 このサーバの使用を有効にします。
  - Firepower Management Center—Firepower Management Center でのユーザの外部認証の有効化 (25 ページ)
  - Firepower Threat Defense—SSH の外部認証の設定
  - •7000 および 8000 シリーズ—外部認証の設定
- ステップ19 LDAPサーバで後からユーザを追加または削除する場合は、ユーザリストを更新し、管理対象 デバイスのプラットフォーム設定を再展開する必要があります。Firepower Management Center では、この手順は必要ありません。
  - a) 各 LDAP サーバの横にある更新アイコン(💜)をクリックします。

ユーザリストが変更された場合は、デバイスの設定変更を展開するように促すメッセージ が表示されます。

b) 7000 および 8000 シリーズ デバイスの場合は、プラットフォーム設定を少し変更して、設定が古いとマークされるようにします。LDAP シェルユーザリストの更新のために、7000 および 8000 シリーズ のプラットフォーム設定が自動的に古いとマークされることはありません。

Firepower Threat Defense のプラットフォーム設定は自動的に古いとマークされるため、この回避策を実行する必要はありません。

c) 設定変更を展開します。設定変更の展開を参照してください。

#### 例

基本的な例

次の図は、Microsoft Active Directory Server の LDAP ログイン認証オブジェクトの基本 設定を示します。この例の LDAP サーバの IP アドレスは 10.11.3.4 です。接続ではア クセスのためにポート 389 が使用されます。

| Extornal Auth            | antication Object                               |                                                                                |  |  |
|--------------------------|-------------------------------------------------|--------------------------------------------------------------------------------|--|--|
| External Autri           | entication object                               |                                                                                |  |  |
| Authentication Me        | id LDAP 👻                                       |                                                                                |  |  |
| CAC                      | Use for CAC authentication and<br>authorization |                                                                                |  |  |
| Name *                   | Basic Configuration Example                     |                                                                                |  |  |
| Description              |                                                 |                                                                                |  |  |
| Server Type              | MS Active Directory 👻 Set Defaults              |                                                                                |  |  |
| Primary Serve            | er                                              |                                                                                |  |  |
| Host Name/IP Ad          | dress *                                         | ex. IP or hostname                                                             |  |  |
| Port *                   | 389                                             |                                                                                |  |  |
| Backup Serve             | er (Optional)                                   |                                                                                |  |  |
| Host Name/IP Ad          | dress                                           | ex. IP or hostname                                                             |  |  |
| Port                     | 389                                             |                                                                                |  |  |
| LDAP-Specific            | Parameters                                      |                                                                                |  |  |
|                          | ou=security.DC=it.DC=example.DC=com             |                                                                                |  |  |
| Base DN *                | Fetch DNs                                       | ex. dc=sourcefire,dc=com                                                       |  |  |
| Base Filter              |                                                 | ex. (cn=jsmith), (!cn=jsmith),<br>(&(cn=jsmith)((!cn=bsmith)<br>(cn=csmith*))) |  |  |
| User Name *              | CN=admin,DC=example,DC=com                      | ex. cn=jsmith,dc=sourcefire,dc=com                                             |  |  |
| Password *               | •••••                                           |                                                                                |  |  |
| Confirm<br>Password *    | •••••                                           |                                                                                |  |  |
| Show Advanced<br>Options | •                                               | 372784                                                                         |  |  |

この例では、Example 社の情報テクノロジードメインで、セキュリティ部門のベース 識別名として OU=security, DC=it, DC=example, DC=com を使用した接続を示しています。

| Attribute Mapping           | 9                         |                                              |      |
|-----------------------------|---------------------------|----------------------------------------------|------|
| UI Access Attribute *       | sAMAccountName            |                                              |      |
|                             | Fetch Attrs               |                                              |      |
| Shell Access<br>Attribute * | sAMAccountName            |                                              |      |
|                             |                           |                                              |      |
| Group Controlled            | Access Roles (Optional) 🕨 |                                              |      |
|                             |                           |                                              |      |
| Shell Access Filte          | r                         |                                              |      |
| Shall Assacs Filter         | 🕅 Same as Base Filter     | ex. (cn=jsmith), (!cn=jsmith), (&(cn=jsmith) |      |
| Shell Hooss Ther            |                           | ( (cn=bsmith)(cn=csmith*)))                  |      |
|                             |                           |                                              |      |
| Additional Test P           | arameters                 |                                              |      |
| User Name                   |                           |                                              |      |
| Password                    |                           |                                              |      |
| *Required Field             |                           |                                              |      |
|                             | Save Test Cancel          |                                              | 2/85 |
|                             |                           |                                              | m    |

ただし、このサーバが Microsoft Active Directory Server であるため、ユーザ名の保存に uid 属性ではなく saMaccountName 属性が使用されます。サーバのタイプとして MS Active Directory を選択し、[デフォルトの設定(Set Defaults)] をクリックすると、[UI アクセス属性(UI Access Attribute)]が sAMAccountName に設定されます。その結果、 ユーザが Firepower システムへのログインを試行すると、Firepower システムは各オブ ジェクトの sAMAccountName 属性を検査し、一致するユーザ名を検索します。

また、[シェルアクセス属性(Shell Access Attribute)]が sAMAccountName の場合、ユー ザがアプライアンスでシェルアカウントまたは CLI アカウントにログインすると、 ディレクトリ内のすべてのオブジェクトの各 sAMAccountName 属性が検査され、一致が 検索されます。

基本フィルタはこのサーバに適用されないため、Firepowerシステムはベース識別名に より示されるディレクトリ内のすべてのオブジェクトの属性を検査することに注意し てください。サーバへの接続は、デフォルトの期間(または LDAP サーバで設定され たタイムアウト期間)の経過後にタイムアウトします。

#### 高度な例

次の例は、Microsoft Active Directory Server の LDAP ログイン認証オブジェクトの詳細 設定を示します。この例の LDAP サーバの IP アドレスは 10.11.3.4 です。接続ではア クセスのためにポート 636 が使用されます。

| Authentication Object                              |                                    |        |
|----------------------------------------------------|------------------------------------|--------|
| Authentication Method                              | LDAP -                             |        |
| Name *                                             | Advanced Configuration Example     |        |
| Description                                        |                                    |        |
| Server Type                                        | MS Active Directory 💌 Set Defaults |        |
| Primary Server                                     |                                    |        |
| Host Name/IP Address *                             | 10.11.3.4                          | 9      |
| Port *                                             | 636                                | 37189  |
| Primary Server<br>Host Name/IP Address *<br>Port * | 10.11.3.4<br>636                   | 371896 |

この例では、Example 社の情報テクノロジードメインで、セキュリティ部門のベース 識別名としてOU=security, DC=it, DC=example, DC=comを使用した接続を示しています。 ただし、このサーバに基本フィルタ (cn=\*smith) が設定されていることに注意してく ださい。このフィルタは、サーバから取得するユーザを、一般名が smith で終わるユー ザに限定します。

| LDAP-Specific Parameters    |                                     |             |
|-----------------------------|-------------------------------------|-------------|
| Base DN *                   | OU=security,DC=it,DC=example,DC=com | Fetch DNs   |
| Base Filter                 | (CN=*smith)                         |             |
| User Name *                 | CN=admin,DC=example,DC=com          |             |
| Password *                  | •••••                               |             |
| Confirm Password *          | •••••                               |             |
| Show Advanced Options       | •                                   |             |
| Encryption                  |                                     |             |
| SSL Certificate Upload Path | C:\certificate.pem Browse           |             |
| User Name Template          | %s                                  |             |
| Timeout (Seconds)           | 60                                  |             |
| Attribute Mapping           |                                     |             |
| UI Access Attribute *       | sAMAccountName                      | Fetch Attrs |
| Shell Access Attribute *    | sAMAccountName                      | 371897      |

サーバへの接続が SSL を使用して暗号化され、certificate.pem という名前の証明書 が接続に使用されます。また、[タイムアウト(Timeout)]の設定により、60秒経過後 にサーバへの接続がタイムアウトします。

このサーバが Microsoft Active Directory Server であるため、ユーザ名の保存に uid 属性 ではなく sAMAccountName 属性が使用されます。設定では、[UIアクセス属性(UI Access Attribute)]が sAMAccountName であることに注意してください。その結果、ユーザが Firepower システムへのログインを試行すると、Firepower システムは各オブジェクト の sAMAccountName 属性を検査し、一致するユーザ名を検索します。

また、[シェルアクセス属性(Shell Access Attribute)]が sAMAccountName の場合、ユー ザがアプライアンスでシェルアカウントにログインすると、ディレクトリ内のすべて のオブジェクトの各 sAMAccountName 属性が検査され、一致が検索されます。

この例では、グループ設定も行われます。[メンテナンスユーザ(Maintenance User)] ロールが、member グループ属性を持ち、ベース ドメイン名が

CN=SFmaintenance,=it,=example,=com であるグループのすべてのメンバーに自動的に割 り当てられます。

| Group Controlled Access R    | oles (Optional) 🗸                                                          |
|------------------------------|----------------------------------------------------------------------------|
| Access Admin                 |                                                                            |
| Administrator                |                                                                            |
| External Database User       |                                                                            |
| Intrusion Admin              |                                                                            |
| Maintenance User             | CN=SFmaintenance,DC=it,DC=ex                                               |
| Network Admin                |                                                                            |
| Discovery Admin              |                                                                            |
| Security Approver            |                                                                            |
| Security Analyst             |                                                                            |
| Security Analyst (Read Only) |                                                                            |
| Default User Role            | Access Admin<br>Administrator<br>External Database User<br>Intrusion Admin |
| Group Member Attribute mer   | nber                                                                       |
| Group Member URL             | 27180.8                                                                    |

シェルアクセスフィルタは、基本フィルタと同一に設定されます。このため、同じ ユーザがWebインターフェイスを使用する場合と同様に、シェルまたはCLIを介して アプライアンスにアクセスできます。

| ☑ Same as Base Filter |
|-----------------------|
|                       |
|                       |
|                       |
| Save Test Cancel      |
|                       |

## RADIUS 外部認証オブジェクトの追加

| スマートライセ<br>ンス | 従来のライセンス | サポートされるデ<br>バイス             | サポートされるド<br>メイン | アクセス<br>( <b>Access</b> ) |
|---------------|----------|-----------------------------|-----------------|---------------------------|
| 任意(Any)       | 任意(Any)  | Firepower Threat<br>Defense | 任意(Any)         | 管理者<br>(Administrator)    |
|               |          | 7000 および 8000<br>シリーズ       |                 |                           |
|               |          | Management<br>Center        |                 |                           |

デバイス管理用に外部ユーザをサポートするために、RADIUS サーバを追加します。

Firepower Threat Defense では、CLI アクセスには一部のフィールドのみが使用されます。どのフィールドが使用されるかについては、SSH の外部認証の設定を参照してください。

マルチドメイン展開では、外部認証オブジェクトは作成されたドメインでのみ使用できます。

#### 手順

- ステップ1 [システム (System)]>[ユーザ (Users)]を選択します。
- **ステップ2** [外部認証(External Authentication)] タブをクリックします。
- **ステップ3** [外部認証オブジェクトの追加(Add External Authentication Object)] をクリックします。
- **ステップ4** [認証方式 (Authentication Method)] を [RADIUS] に設定します。
- ステップ5 [名前 (Name)]とオプションの [説明 (Description)]を入力します。
- **ステップ6** [プライマリサーバ (Primary Server)]の場合は、[ホスト名/IPアドレス (Host Name/IP Address)] を入力します。
- **ステップ7** (任意) [ポート (Port)] をデフォルトから変更します。
- **ステップ8** [RADIUS秘密キー(RADIUS Secret Key)]を入力します。
- **ステップ9** (任意) [バックアップサーバ(Backup Server)] パラメータを入力します。
- **ステップ10** (任意) [RADIUS固有のパラメータ (RADIUS-Specific Parameters)]を入力します。
  - a) プライマリサーバを再試行するまでの[タイムアウト(Timeout)]を秒単位で入力します。 デフォルトは 30 です。
  - b) バックアップサーバにロールオーバーするまでの[再試行(Retries)]を入力します。デ フォルトは3です。
  - c) ユーザロールに対応するフィールドに、各ユーザの名前を入力するか、またはこれらの ロールに割り当てる必要がある属性と値のペアを指定します。

ユーザ名と属性と値のペアは、カンマで区切ります。

#### 例:

セキュリティアナリストとする必要があるすべてのユーザの User-Category 属性の値が Analyst である場合、これらのユーザにそのロールを付与するには、[セキュリティアナリ スト (Security Analyst)]フィールドに User-Category=Analyst と入力します。

#### 例:

ユーザ j smith と j doe に管理者ロールを付与する場合は、[管理者 (Administrator)]フィールドに j smith, j doe と入力します。

#### 例:

User-Category の値が Maintenance であるすべてのユーザにメンテナンス ユーザ ロールを 付与するには、[メンテナンスユーザ (Maintenance User)]フィールドに User-Category=Maintenance と入力します。

d) 指定したグループのいずれにも属していないユーザの[デフォルトユーザロール (Default User Role)]を選択します。

ユーザ ロールを変更する場合は、変更した外部認証オブジェクトを保存/展開し、[ユーザ (Users)]画面からユーザを削除する必要があります。次回のログイン時に、ユーザが自動的 に再度追加されます。

**ステップ11** (任意) [カスタムRADIUS属性を定義する(Define Custom RADIUS Attributes)]。

RADIUS サーバが、/etc/radiusclient/内のdictionaryファイルに含まれていない属性の値を 返し、これらの属性を使用してユーザにユーザロールを設定する予定の場合は、これらの属性 を定義する必要があります。RADIUS サーバでユーザプロファイルを調べると、ユーザについ て返される属性を見つけることができます。

a) [属性名 (Attribute Name)]を入力します。

属性を定義する場合は、英数字からなる属性名を指定します。属性名の中の単語を区切る には、スペースではなくダッシュを使用することに注意してください。

b) [属性ID (Attribute ID)]を整数で入力します。

属性 ID は整数にする必要があり、etc/radiusclient/dictionary ファイルの既存の属性 ID と競合していてはなりません。

- c) ドロップダウン リストから [属性タイプ(Attribute Type)] を選択します。
   属性のタイプ(文字列、IPアドレス、整数、または日付)も指定します。
- d) [追加 (Add)]をクリックして、カスタム属性を追加します。

RADIUS認証オブジェクトの作成時に、そのオブジェクトの新しいディクショナリファイルが デバイスの /var/sf/userauth ディレクトリに作成されます。追加したすべてのカスタム属性 は、ディクショナリファイルに追加されます。

#### 例:

シスコ ルータが接続しているネットワーク上で RADIUS サーバが使用される場合に、 Ascend-Assign-IP-Pool 属性を使用して、特定の IP アドレス プールからログインするすべての ユーザに特定のロールを付与するとします。Ascend-Assign-IP-Pool は、ユーザがログインで きるアドレス プールを定義する整数属性であり、割り当てられる IP アドレス プールの番号を 示す整数が指定されます。

そのカスタム属性を宣言するには、属性名が Ascend-IP-Pool-Definition、属性 ID が 218、属 性タイプが integer のカスタム属性を作成します。

次に、Ascend-IP-Pool-Definition 属性値が2のすべてのユーザに対し、読み取り専用のSecurity Analyst 権限を付与するには、Ascend-Assign-IP-Pool=2を[セキュリティアナリスト(読み取 り専用) (Security Analyst (Read Only))]フィールドに入力します。

ステップ12 (任意) [シェルアクセスフィルタ (Shell Access Filter)] エリアの[管理者シェルアクセスユー ザリスト (Administrator Shell Access User List)] フィールドに、シェル アクセスを付与する必 要があるユーザ名をコンマで区切って入力します。

シェル アクセスの RADIUS 認証を防止するには、このフィールドを空白にします。

**ステップ13** (任意) LDAP サーバへの接続をテストするには、[テスト(Test)]をクリックします。

テスト出力には、有効なユーザ名と無効なユーザ名が示されます。有効なユーザ名は一意の ユーザ名であり、アンダースコア()、ピリオド(.)、ハイフン(-)、英数字を使用でき ます。UIのページサイズ制限のため、ユーザ数が1000を超えているサーバへの接続をテスト する場合、返されるユーザの数は1000であることに注意してください。

- ステップ14 (任意)[追加のテストパラメータ(Additional Test Parameters)]を入力して、認証できるよう にするユーザのユーザクレデンシャルをテストすることもできます。[ユーザ名(User Name)] と[パスワード(Password)]を入力してから、[テスト(Test)]をクリックします。
  - ヒント テストユーザの名前とパスワードを誤って入力すると、サーバ設定が正しい場合でも テストが失敗します。サーバ設定が正しいことを確認するには、最初に[追加のテス トパラメータ(Additional Test Parameters)]フィールドにユーザ情報を入力せずに[テ スト(Test)]をクリックします。正常に完了した場合は、テストする特定ユーザの ユーザ名とパスワードを指定します。

#### 例:

Example 社の JSmith ユーザ クレデンシャルを取得できるかどうかをテストするには、JSmith と正しいパスワードを入力します。

- ステップ15 [保存 (Save)]をクリックします。
- ステップ16 このサーバの使用を有効にします。
  - Firepower Management Center—Firepower Management Center でのユーザの外部認証の有効化 (25 ページ)
  - Firepower Threat Defense—SSH の外部認証の設定
  - •7000 および 8000 シリーズ---外部認証の設定

#### 例

#### 単純なユーザ ロールの割り当て

次の図は、IPアドレスが10.10.10.98 で FreeRADIUS が稼働しているサーバのサンプル RADIUS ログイン認証オブジェクトを示します。接続ではアクセスのためにポート 1812 が使用されること、および不使用期間が30秒を経過するとサーバ接続がタイム アウトになり、バックアップ認証サーバへの接続試行前に、サーバ接続が3回再試行 されることに注意してください。

次の例は、RADIUS ユーザロール設定の重要な特徴を示します。

ユーザ ewharton および gsand には、Web インターフェイスの管理アクセスが付与されます。

ユーザ cbronte には、Web インターフェイスのメンテナンスユーザアクセスが付与されます。

ユーザ jausten には、Web インターフェイスのセキュリティアナリストアクセスが付 与されます。

ユーザ ewharton は、シェルアカウントを使用してデバイスにログインできます。

次の図に、この例のロール設定を示します。

| RADIUS-Specific Parameter                                      | s                                                                          |
|----------------------------------------------------------------|----------------------------------------------------------------------------|
| Timeout (Seconds)                                              | 30                                                                         |
| Retries                                                        | 3                                                                          |
| Access Admin                                                   |                                                                            |
| Administrator                                                  | ewharton, gsand                                                            |
| External Database User                                         |                                                                            |
| Intrusion Admin                                                |                                                                            |
| Maintenance User                                               | cbronte                                                                    |
| Network Admin                                                  |                                                                            |
| Discovery Admin                                                |                                                                            |
| Security Approver                                              |                                                                            |
| Security Analyst                                               | jausten                                                                    |
| Security Analyst (Read Only)                                   | н.                                                                         |
| Default User Role                                              | Access Admin<br>Administrator<br>External Database User<br>Intrusion Admin |
| Shell Access Filter                                            |                                                                            |
| Administrator Shell Access & & & & & & & & & & & & & & & & & & | attan                                                                      |

#### 属性と値のペアに一致するユーザのロール

属性と値のペアを使用して、特定のユーザロールが付与される必要があるユーザを示 すこともできます。使用する属性がカスタム属性の場合、そのカスタム属性を定義す る必要があります。

次の図は、前述の例と同じ FreeRADIUS サーバのサンプル RADIUS ログイン認証オブ ジェクトでのロール設定とカスタム属性の定義を示します。

ただしこの例では、Microsoft リモートアクセスサーバが使用されているため、1つ以上のユーザのMS-RAS-Version カスタム属性が返されます。MS-RAS-Version カスタム属性は文字列であることに注意してください。この例では、Microsoft v. 5.00 リモートアクセスサーバ経由で RADIUS にログインするすべてのユーザに対し、[セキュリティアナリスト(読み取り専用) (Security Analyst (Read Only))]ロールが付与される必要があります。このため、属性と値のペア MS-RAS-Version=MSRASV5.00 を[セキュリティアナリスト(読み取り専用) (Security Analyst (Read Only))]フィールドに入力します。

| RADIUS-Specific Parameters                    |                                                                            |                   |          |
|-----------------------------------------------|----------------------------------------------------------------------------|-------------------|----------|
| Timeout (Seconds)                             | 30                                                                         | ]                 |          |
| Retries                                       | 3                                                                          | ]                 |          |
| Access Admin                                  |                                                                            | ]                 |          |
| Administrator                                 | ewharton, gsand                                                            | ]                 |          |
| External Database User                        |                                                                            | ]                 |          |
| Intrusion Admin                               |                                                                            |                   |          |
| Maintenance User                              |                                                                            |                   |          |
| Network Admin                                 |                                                                            |                   |          |
| Discovery Admin                               |                                                                            |                   |          |
| Security Approver                             |                                                                            |                   |          |
| Security Analyst                              |                                                                            | ]                 |          |
| Security Analyst (Read Only)                  | MS-RAS-Version=MSRASV5.00                                                  | ]                 |          |
| Default User Role                             | Access Admin<br>Administrator<br>External Database User<br>Intrusion Admin | ×                 |          |
| Shell Access Filter                           |                                                                            |                   |          |
| Administrator Shell Access ewhar<br>User List | ton                                                                        |                   |          |
| ▼ Define Custom RADIUS Att                    | ributes                                                                    |                   |          |
| Attribute Name                                | Attribute ID                                                               | Attribute<br>Type |          |
|                                               |                                                                            | string 🔹          | Add      |
| MS-Ras-Version                                | 18                                                                         | string            | Delete 5 |

## Firepower Management Center でのユーザの外部認証の有効化

| スマート ライセ | 従来のライセンス | サポートされるデ             | サポートされるド | アクセス              |
|----------|----------|----------------------|----------|-------------------|
| ンス       |          | バイス                  | メイン      | ( <b>Access</b> ) |
| 任意(Any)  | 任意(Any)  | Management<br>Center | 任意(Any)  | Admin             |

管理ユーザの外部認証を有効にすると、Firepower Management Center により外部認証オブジェクトで指定された LDAP または RADIUS サーバを使用してユーザクレデンシャルが検証されます。

#### 始める前に

LDAP 外部認証オブジェクトの追加 (12 ページ) およびRADIUS 外部認証オブジェクトの追加 (20 ページ) に従って1 つまたは複数の外部認証オブジェクトを追加します。

#### 手順

- ステップ1 [システム (System)]>[ユーザ (Users)]を選択します。
- **ステップ2** [外部認証 (External Authentication)] タブをクリックします。
- **ステップ3** 外部 Web インターフェイスのユーザにデフォルトのユーザ ロールを設定します。

ロールがないユーザは、アクションを実行できません。シェルアクセスの場合、設定ユーザ ロールが外部ユーザに自動的に適用されます。外部認証オブジェクトで定義されたユーザロー ルは、このデフォルトのユーザロールをオーバーライドします。

- a) [デフォルトのユーザ (Default User)]の値 (デフォルトでは、[なし (None)]) をクリッ クします。
- a) [デフォルトのユーザロール設定 (Default User Role Configuration)] ダイアログ ボックス で、使用するロールをオンにします。
- b) [保存 (Save)]をクリックします。
- ステップ4 使用する外部認証オブジェクトそれぞれの横にある スライダ (✓✓) をクリックします。複数のオブジェクトを有効にすると、ユーザは指定された順序でサーバと照合されます。サーバの順序を変更する場合は、次の手順を参照してください。

シェル認証を有効にする場合は、[シェルアクセスフィルタ(Shell Access Filter)]を含む外部 認証オブジェクトを有効にする必要があります。また、CLI/シェルアクセスのユーザは、認証 オブジェクトがリストの順序で最も高いサーバに対してのみ認証できることに注意してくださ い。

- **ステップ5** (任意) 認証要求が行われたときに認証サーバがアクセスされる順序を、サーバをドラッグ アンドドロップして変更できます。
- **ステップ6**外部ユーザにシェルアクセスを許可する場合は、[シェル認証(Shell Authentication)]>[有効 (Enabled)]を選択します。

1番目の外部認証オブジェクト名は、シェルアクセスに使用できるのはこのオブジェクトのみであることを示すため、[有効(Enabled)]オプションの横に表示されます。

ステップ7 [Save and Apply] をクリックします。

### 管理対象デバイスのユーザに対する外部認証の有効化

プラットフォーム設定で外部認証を有効にして、管理対象デバイスに設定を展開します。使用 している管理対象デバイス タイプに応じて、次の手順を参照してください。

- Firepower Threat Defense—SSH の外部認証の設定
- •7000 および 8000 シリーズ—外部認証の設定

## LDAP を使用した共通アクセス カード認証の設定

| スマート ライセ | 従来のライセンス | サポートされるデ                                      | サポートされるド | アクセス                                    |
|----------|----------|-----------------------------------------------|----------|-----------------------------------------|
| ンス       |          | バイス                                           | メイン      | ( <b>Access</b> )                       |
| 任意(Any)  | 任意(Any)  | Management<br>Center<br>7000 および 8000<br>シリーズ | 任意(Any)  | 管理者<br>(Administrator)<br>Network Admin |

組織で共通アクセス カード(CAC)を使用している場合は、Web インターフェイスにログインしている Management Center ユーザまたは 7000 および 8000 シリーズ ユーザを認証するように LDAP 認証を設定できます。CAC 認証により、ユーザは、デバイスに個別のユーザ名とパスワードを指定せずに直接ログインすることができます。

CAC 認証ユーザは、Electronic Data Interchange Personal Identifier (EDIPI) 番号により識別されます。

非アクティブ状態が 24 時間続くと、デバイスにより CAC 認証ユーザが [ユーザ(Users)] タ ブから削除されます。その後のログインのたびにユーザが再度追加されますが、ユーザロール に対する手動の変更は再設定する必要があります。

#### 始める前に

CAC 設定プロセスの一部としてユーザ証明書を有効にするには、ブラウザに有効なユーザ証 明書(この場合は CAC を介してユーザのブラウザに渡される証明書)が存在している必要が あります。CAC 認証および認可の設定後に、ネットワーク上のユーザはブラウズ セッション 期間にわたって CAC 接続を維持する必要があります。セッション中に CAC を削除または交換 すると、Web ブラウザでセッションが終了し、システムにより Web インターフェイスから強 制的にログアウトされます。

#### 手順

- ステップ1 組織の指示に従い CAC を挿入します。
- **ステップ2** ブラウザで https://ipaddress\_or\_hostname/ に移動します。ここで、ipaddress または hostname は 使用しているデバイスに対応します。
- ステップ3 プロンプトが表示されたら、ステップ1で挿入したCACに関連付けられたPINを入力します。
- ステップ4 プロンプトが表示されたら、ドロップダウンリストから該当する証明書を選択します。
- ステップ5 ログインページで、[ユーザ名(Username)] フィールドと[パスワード(Password)] フィール ドに、管理者権限を持つユーザとしてログインします。CAC クレデンシャルを使用してログ インすることは、まだできません。
- ステップ6 [システム (System)]>[ユーザ (Users)]>[外部認証 (External Authentication)]を選択しま す。

- **ステップ7** LDAP 外部認証オブジェクトの追加 (12ページ)の手順に従い、CAC 専用の LDAP 認証オブ ジェクトを作成します。次の設定を行う必要があります。
  - [CAC] チェックボックス。
  - [LDAP固有のパラメータ(LDAP-Specific Parameters)] > [詳細オプションを表示(Show Advanced Options)] > [ユーザ名テンプレート(User Name Template)]。
  - ・[属性マッピング(Attribute Mapping)] > [UIアクセス属性(UI Access Attribute)]。
- **ステップ8** [保存 (Save)] をクリックします。
- ステップ9 従来型デバイスでの外部認証の有効化またはFirepower Management Center でのユーザの外部認 証の有効化 (25ページ)の説明に従って、外部認証と CAC 認証を有効にします。
- ステップ10 [システム (System)]>[設定 (Configuration)]を選択し、[HTTPS証明書 (HTTPS Certificate)] をクリックします。
- **ステップ11** HTTPS サーバ証明書をインポートし、必要に応じて HTTPS サーバ証明書のインポート で説明 する手順に従います。

使用する予定のCACで、HTTPSサーバ証明書とユーザ証明書が同じ認証局(CA)により発行 される必要があります。

- ステップ12 [HTTPS ユーザ証明書設定(HTTPS User Certificate Settings)]の[ユーザ証明書を有効にする (Enable User Certificates)]を選択します。詳細については、有効なHTTPS クライアント証明 書の強制を参照してください。
- ステップ13 CAC クレデンシャルを使用した 7000 または 8000 シリーズ デバイスへのログインまたはCAC クレデンシャルを使用した Firepower Management Center へのログインに従い、デバイスにログ インします。

# Webインターフェイス用のユーザロールのカスタマイズ

各ユーザアカウントは、ユーザロールで定義する必要があります。このセクションでは、ユー ザロールを管理する方法と、Webインターフェイスアクセス用のカスタムユーザロールを設 定する方法について説明します。ユーザロールの詳細については、Webインターフェイスの ユーザロール (2ページ)を参照してください。

(注) CLI/シェルユーザロールは、設定ロールと基本ロールに制限されています。詳細については、 CLI ユーザロール (4ページ) を参照してください。

## カスタム ユーザ ロールの作成

| スマート ライセ<br>ンス | 従来のライセンス | サポートされるデ<br>バイス      | サポートされるド<br>メイン | アクセス<br>( <b>Access</b> ) |
|----------------|----------|----------------------|-----------------|---------------------------|
| 任意(Any)        | 任意(Any)  | Management<br>Center | 任意(Any)         | 管理者<br>(Administrator)    |
|                |          | 7000 & 8000 シ<br>リーズ |                 |                           |

カスタム ユーザ ロールには、メニューベースのアクセス許可とシステム アクセス許可の任意 のセットを持たせることができます。また、完全にオリジナルのものを作成することや、定義 済みのユーザ ロールまたは別のカスタム ユーザ ロールからコピーすることや、別のデバイス からインポートすることができます。

#### 手順

- ステップ1 [システム (System)]>[ユーザ (Users)]を選択します。
- ステップ2 [ユーザロール (User Roles)]タブをクリックします。
- ステップ3 次のいずれかの方法で新しいユーザロールを追加します。
  - [ユーザロールの作成 (Create User Role)]をクリックします。
  - コピーするユーザロールの横にあるコピーアイコン(<sup>1</sup>)をクリックします。
  - 別のデバイスからカスタムユーザロールをインポートします。
    - 古いデバイスで、エクスポートアイコン(協)をクリックしてロールを PC に保存します。
    - 新しいデバイスで、[システム (System)]>[ツール (Tools)]>[インポート/エクス ポート (Import/Export)]を選択します。
    - **3.** [パッケージのアップロード(Upload Package)]をクリックし、指示に従って保存した ユーザロールを新しいデバイスにインポートします。
- **ステップ4** 新しいユーザロールの[名前(Name)]を入力します。ユーザロール名では、大文字と小文字が区別されます。
- ステップ5 (任意) [説明 (Description)] を追加します。
- ステップ6 新しいロールの [メニューベースのアクセス許可 (Menu-Based Permissions)]を選択します。

アクセス許可を選択すると、その下位にあるアクセス許可もすべて選択され、複数値を持つア クセス許可では最初の値が使用されます。上位のアクセス許可をクリアすると、下位のアクセ ス許可もすべてクリアされます。アクセス許可を選択しても、下位のアクセス許可を選択しな い場合、アクセス許可がイタリックのテキストで表示されます。 カスタム ロールのベースとして使用する事前定義ユーザ ロールをコピーすると、その事前定 義ロールに関連付けられているアクセス許可が事前選択されます。

カスタム ユーザ ロールに制限付き検索を適用できます。この検索により、イベント ビューア でユーザに対して表示されるデータが制限されます。制限付き検索を設定するには、最初に、 プライベートの保存済み検索を作成し、該当するメニューベースのアクセス許可の下で[制限 付き検索(Restrictive Search)]ドロップダウン メニューからその検索を選択します。

**ステップ7** (任意) 新しいロールのデータベースアクセス権限を設定するには、[外部データベースアク セス(External Database Access)] チェックボックスをオンにします。

> このオプションにより、JDBC SSL接続に対応しているアプリケーションを用いて、データベー スに対して読み取り専用アクセスが可能になります。デバイスの認証を行うサードパーティの アプリケーションについては、システム設定内でデータベースアクセスを有効にする必要があ ります。

- **ステップ8** (任意) 新しいユーザロールのエスカレーション権限を設定するには、ユーザロールエスカ レーションの有効化 (32 ページ)を参照してください。
- ステップ9 [保存 (Save)] をクリックします。

#### 例

アクセス コントロール関連機能のカスタム ユーザ ロールを作成して、ユーザのアク セスコントロールおよび関連付けられたポリシーの表示、変更権限の有無を指定でき ます。

次の表に、作成可能なカスタムロールと例として挙げたロールでそれぞれ与えられる ユーザ権限を示します。表にはそれぞれのカスタムロールに必要な権限が記載されて います。この例では、ポリシー承認者(Policy Approver)はアクセス コントロール ポ リシーと侵入ポリシーの表示が可能です(変更はできません)。また、ポリシー承認 者は設定の変更をデバイスに展開することもできます。

表1:アクセス制御のカスタムロールの例

| カスタム ロールの権限                                        | 例:アクセス コントロール<br>編集者(Access Control<br>Editor) | 例:侵入およびネットワーク<br>分析編集者(Intrusion &<br>Network Analysis Editor) | 例:ポリシー承認者(Policy<br>Approver) |
|----------------------------------------------------|------------------------------------------------|----------------------------------------------------------------|-------------------------------|
| アクセス制御                                             | Yes                                            | No                                                             | Yes                           |
| アクセス コントロール ポリ<br>シー(Access Control Policy)        | Yes                                            | No                                                             | Yes                           |
| アクセス制御ポリシーの変更<br>(Modify Access Control<br>Policy) | Yes                                            | No                                                             | No                            |

| カスタム ロールの権限                           | 例:アクセス コントロール<br>編集者(Access Control<br>Editor) | 例:侵入およびネットワーク<br>分析編集者(Intrusion &<br>Network Analysis Editor) | 例:ポリシー承認者(Policy<br>Approver) |
|---------------------------------------|------------------------------------------------|----------------------------------------------------------------|-------------------------------|
| 侵入ポリシー(Intrusion<br>Policy)           | No                                             | Yes                                                            | Yes                           |
| 侵入ポリシーの変更(Modify<br>Intrusion Policy) | No                                             | Yes                                                            | No                            |
| 設定をデバイスに展開                            | No                                             | No                                                             | Yes                           |

## ユーザ ロールの非アクティブ化

| スマート ライセ<br>ンス | 従来のライセンス | サポートされるデ<br>バイス      | サポートされるド<br>メイン | アクセス<br>( <b>Access</b> ) |
|----------------|----------|----------------------|-----------------|---------------------------|
| 任意(Any)        | 任意(Any)  | Management<br>Center | 任意(Any)         | 管理者<br>(Administrator)    |
|                |          | 7000 & 8000 シ<br>リーズ |                 |                           |

ロールを非アクティブにすると、そのロールが割り当てられているすべてのユーザから、その ロールと関連するアクセス許可が削除されます。事前定義ユーザロールは削除できませんが、 非アクティブにすることができます。

マルチドメイン展開では、現在のドメインで作成されたカスタム ユーザ ロールが表示されま す。これは編集できます。先祖ドメインで作成されたカスタム ユーザ ロールも表示されます が、これは編集できません。下位のドメインのカスタム ユーザ ロールを表示および編集する には、そのドメインに切り替えます。

#### 手順

- ステップ1 [システム (System)]>[ユーザ (Users)]を選択します。
- **ステップ2** [ユーザロール (User Roles) ] タブをクリックします。
- **ステップ3** アクティブまたは非アクティブにするユーザ ロールの横にあるスライダをクリックします。

コントロールが淡色表示されている場合、設定は先祖ドメインに属しており、設定を変更する 権限がありません。

Lights-Out Managementを含むロールが割り当てられているユーザがログインしているときに、 このロールを非アクティブにしてから再度アクティブにする場合、またはユーザのログイン セッション中にバックアップからユーザまたはユーザ ロールを復元する場合、そのユーザは Web インターフェイスに再度ログインして、IPMItool コマンドへのアクセスを再度取得する必要があります。

## ユーザロール エスカレーションの有効化

Firepower Management Center の場合、カスタム ユーザ ロールにアクセス許可を付与し、パス ワードを設定することで、ベース ロールの特権に加え、他のターゲット ユーザ ロールの特権 を一時的に取得できます。この機能により、あるユーザが不在であるときにそのユーザを別の ユーザに容易に置き換えることや、拡張ユーザ特権の使用状況を緊密に追跡することができま す。デフォルトのユーザ ロールでは、エスカレーションはサポートされません。

たとえば、ユーザのベースロールに含まれている特権が非常に限られている場合、そのユーザ は管理アクションを実行するために管理者ロールにエスカレーションできます。ユーザが各自 のパスワードを使用するか、または指定された別のユーザのパスワードを使用することができ るように、この機能を設定できます。2番目のオプションでは、該当するすべてのユーザのた めの1つのエスカレーションパスワードを容易に管理できます。

ユーザ ロール エスカレーションを設定するには、次のワークフローを参照してください。

#### 手順

- **ステップ1** エスカレーション ターゲット ロールの設定 (32 ページ).エスカレーション ターゲット ロー ルにすることができるユーザ ロールは一度に1つだけです。
- ステップ2 エスカレーション用のカスタム ユーザ ロールの設定 (33 ページ).
- **ステップ3** (ログイン後のユーザの場合) ユーザ ロールのエスカレーション (34 ページ)

#### エスカレーション ターゲット ロールの設定

| スマート ライセ<br>ンス | 従来のライセンス | サポートされるデ<br>バイス      | サポートされるド<br>メイン | アクセス<br>( <b>Access</b> ) |
|----------------|----------|----------------------|-----------------|---------------------------|
| 任意(Any)        | 任意(Any)  | Management<br>Center | 任意(Any)         | 管理者<br>(Administrator)    |

各自のユーザロール(事前定義またはカスタム)をシステム全体でのエスカレーションター ゲットロールとして機能するように割り当てることができます。これは、カスタムロールの エスカレーション先となるロールです(エスカレーションが可能な場合)。エスカレーション ターゲットロールにすることができるユーザロールは一度に1つだけです。各エスカレーショ ンはログイン セッション期間中保持され、監査ログに記録されます。

#### 手順

- ステップ1 [システム (System)]>[ユーザ (Users)]を選択します。
- ステップ2 [ユーザロール (User Roles)]をクリックします。
- ステップ3 [アクセス許可エスカレーションの設定 (Configure Permission Escalation)]をクリックします。
- ステップ4 [エスカレーションターゲット(Escalation Target)] ドロップダウン リストからユーザ ロール を選択します。
- ステップ5 [OK] をクリックして変更を保存します。

エスカレーション ターゲット ロールの変更は即時に反映されます。エスカレーションされた セッションのユーザには、新しいエスカレーション ターゲットのアクセス許可が付与されま す。

#### エスカレーション用のカスタム ユーザ ロールの設定

| スマートライセ | 従来のライセンス | サポートされるデ             | サポートされるド | アクセス                   |
|---------|----------|----------------------|----------|------------------------|
| ンス      |          | バイス                  | メイン      | ( <b>Access</b> )      |
| 任意(Any) | 任意 (Any) | Management<br>Center | 任意(Any)  | 管理者<br>(Administrator) |

エスカレーションを有効にするユーザは、エスカレーションを有効にしたカスタムユーザロー ルに属している必要があります。この手順では、カスタムユーザロールのエスカレーション を有効にする方法について説明します。

カスタム ロールのエスカレーションパスワードを設定するときには、部門のニーズを考慮し てください。多数のエスカレーションユーザを容易に管理するには、別のユーザを選択し、そ のユーザのパスワードをエスカレーションパスワードとして使用することができます。その ユーザのパスワードを変更するか、またはそのユーザを非アクティブにすると、そのパスワー ドを必要とするすべてのエスカレーションユーザが影響を受けます。この操作により、特に一 元管理できる外部認証ユーザを選択した場合に、ユーザ ロール エスカレーションをより効率 的に管理できます。

#### 始める前に

エスカレーション ターゲット ロールの設定 (32 ページ) に従って対象ユーザ ロールを設定 します。

#### 手順

ステップ1 カスタム ユーザ ロールの作成 (29ページ)の説明に従って、カスタム ユーザ ロールの設定 を開始します。 ステップ2 [システム権限 (System Permissions)]エリアで、[このロールをエスカレーションする: (Set this role to escalate to:)]チェック ボックスをオンにします。

現在のエスカレーションターゲットロールは、チェックボックスの横に表示されます。

- **ステップ3** このロールがエスカレーションするときに使用するパスワードを選択します。次の2つの対処 法があります。
  - このロールを持つユーザがエスカレーション時に自分のパスワードを使用するようにする には、[割り当てられたユーザのパスワードを使用して認証(Authenticate with the assigned user's password)]を選択します。
  - このロールを持つユーザが別のユーザのパスワードを使用するようにするには、[指定したユーザのパスワードを使用して認証(Authenticate with the specified user's password)]を 選択して、そのユーザ名を入力します。
    - (注) 別のユーザのパスワードで認証するときには、任意のユーザ名(非アクティブな ユーザまたは存在しないユーザを含む)を入力できます。エスカレーションにパ スワードが使用されるユーザを非アクティブにすると、そのパスワードを必要と するロールが割り当てられているユーザのエスカレーションが不可能になりま す。この機能を使用して、必要に応じてエスカレーション機能をただちに削除で きます。

ステップ4 [保存 (Save)]をクリックします。

#### ユーザ ロールのエスカレーション

| スマート ライセ | 従来のライセンス | サポートされるデ             | サポートされるド | アクセス              |
|----------|----------|----------------------|----------|-------------------|
| ンス       |          | バイス                  | メイン      | ( <b>Access</b> ) |
| 任意 (Any) | 任意(Any)  | Management<br>Center | 任意(Any)  | 任意(Any)           |

エスカレーション権限のあるカスタムユーザロールを割り当てられたユーザは、いつでもター ゲットロールの権限にエスカレーションできます。エスカレーションはユーザ設定に影響しな いことに注意してください。

#### 手順

ステップ1 ユーザ名の下にあるドロップダウンリストから、[アクセス許可のエスカレーション (Escalate Permissions)]を選択します。

このオプションが表示されない場合は、管理者はユーザロールのエスカレーションを有効にしていません。

ステップ2 認証パスワードを入力します。

**ステップ3** [エスカレーション(Escalate)]をクリックします。これで、現行ロールに加え、エスカレーション ターゲット ロールのすべてのアクセス許可が付与されました。

エスカレーションはログイン セッションの残り期間にわたって保持されます。ベース ロール の特権だけに戻すには、ログアウトしてから新しいセッションを開始する必要があります。

# Cisco Security Manager のシングル サインオンの設定

| スマートライセ | 従来のライセンス | サポートされるデ      | サポートされるド | アクセス                   |
|---------|----------|---------------|----------|------------------------|
| ンス      |          | バイス           | メイン      | (Access)               |
| 任意(Any) | 任意(Any)  | ASA FirePOWER | 任意 (Any) | 管理者<br>(Administrator) |

シングル サインオンにより、Cisco Security Manager (CSM) バージョン 4.7 以上と Firepower Management Center を統合して、ログインの追加認証なしで CSM から Firepower Management Center にアクセスできるようにすることができます。ASA FirePOWER モジュールを使用して ASA を管理するときは、モジュールに展開したポリシーの変更が必要となる場合もあります。 CSM でFirepower Management Centerを管理することを選択し、Web ブラウザで起動します。

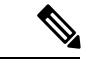

(注) 組織で認証に CAC が使用されている場合は、シングル サインオンでログインできません。

#### 始める前に

• NAT 環境では、Firepower Management Centerと CSM は NAT 境界の同じ側に存在している 必要があります。

#### 手順

- ステップ1 CSMから、接続を識別するシングルサインオン共有暗号キーを生成します。詳細については、 CSM のマニュアルを参照してください。
- ステップ2 Firepower Management Center から、[システム (System)]>[ユーザ (Users)]を選択します。
- ステップ3 [CSM シングル サインオン (CSM Single Sign-on)]を選択します。
- ステップ4 CSM ホスト名または IP アドレスとサーバのポートを入力します。
- ステップ5 CSM から生成した共有キーを入力します。
- **ステップ6** (任意) Firepower Management Center のプロキシ サーバを使用して CSM と通信する場合は、 [接続にプロキシを使用(Use Proxy For Connection)] チェックボックスをクリックします。
- ステップ7 [送信 (Submit)]をクリックします。

**ステップ8** [証明書の確認 (Confirm Certificate)]をクリックして証明書を保存します。

# LDAP 認証接続のトラブルシューティング

LDAP 認証オブジェクトを作成したが、選択したサーバへの接続が失敗したか、または必要な ユーザのリストが取得されなかった場合は、そのオブジェクトの設定を調整できます。

接続のテストで接続が失敗する場合は、設定のトラブルシューティングに関する次の推奨手順 を試してください。

- •Web インターフェイス画面上部とテスト出力に示されるメッセージから、問題の原因と なっているオブジェクトの部分を確認します。
- •オブジェクトに使用したユーザ名とパスワードが有効であることを確認します。
  - ・サードパーティのLDAPブラウザを使用してLDAPサーバに接続し、ベース識別名に 示されているディレクトリを参照する権限がユーザにあることを確認します。
  - ユーザ名が、LDAP サーバのディレクトリ情報ツリーで一意であることを確認します。
  - テスト出力にLDAPバインドエラー49が示される場合は、ユーザのユーザバインディングが失敗しています。サードパーティアプリケーションを使用してサーバ認証を試行し、その接続でも同様にバインディングが失敗するかどうかを確認します。
- サーバを正しく指定していることを確認します。
  - サーバの IP アドレスまたはホスト名が正しいことを確認します。
  - ローカルアプライアンスから、接続する認証サーバにTCP/IPでアクセスできること を確認します。
  - サーバへのアクセスがファイアウォールによって妨げられないこと、およびオブジェクトで設定されているポートがオープンしていることを確認します。
  - ・証明書を使用してTLSまたはSSL経由で接続する場合は、証明書のホスト名が、サーバに使用されているホスト名と一致している必要があります。
  - シェルアクセスを認証する場合は、サーバ接続に IPv6 アドレスを使用していないことを確認します。
  - ・サーバタイプのデフォルトを使用している場合は、正しいサーバタイプであること を確認し、[デフォルトの設定(Set Default)]をもう一度クリックしてデフォルト値 をリセットします。
- ・ベース識別名を入力した場合は、[DNを取得(Fetch DNs)]をクリックし、サーバで使用可能なすべてのベース識別名を取得し、リストから名前を選択します。

- フィルタ、アクセス属性、または詳細設定を使用している場合は、それぞれが有効であり 正しく入力されていることを確認します。
- フィルタ、アクセス属性、または詳細設定を使用している場合は、各設定を削除し、設定なしでオブジェクトをテストしてみます。
- 基本フィルタまたはシェルアクセスフィルタを使用している場合は、フィルタが括弧で 囲まれており、有効な比較演算子を使用していることを確認します。
- より制限された基本フィルタをテストするには、特定のユーザだけを取得するため、フィ ルタにそのユーザのベース識別名を設定します。
- ・暗号化接続を使用する場合:
  - 証明書のLDAPサーバの名前が、接続に使用するホスト名と一致していることを確認します。
  - ・暗号化されたサーバ接続で IPv6 アドレスを使用していないことを確認します。
- テストユーザを使用する場合、ユーザ名とパスワードが正しく入力されていることを確認 します。
- テストユーザを使用する場合、ユーザクレデンシャルを削除してオブジェクトをテスト します。
- ・LDAP サーバに接続し、次の構文を使用して、使用しているクエリをテストします。

ldapsearch -x -b 'base\_distinguished\_name'
-h LDAPserver\_ip\_address -p port -v -D
'user distinguished name' -W 'base filter'

たとえば、domainadmin@myrtle.example.com ユーザと基本フィルタ (cn=\*)を使用して myrtle.example.comのセキュリティドメインに接続する場合は、次のステートメントを使 用して接続をテストできます。

```
ldapsearch -x -b 'CN=security,DC=myrtle,DC=com'
-h myrtle.example.com -p 389 -v -D
'domainadmin@myrtle.example.com' -W '(cn=*)'
```

接続のテストが正常に完了したが、プラットフォーム設定ポリシーの適用後に認証が機能しな い場合は、使用する認証とオブジェクトの両方が、デバイスに適用されるプラットフォーム設 定ポリシーで有効になっていることを確認します。

正常に接続したが、接続で取得されたユーザリストを調整する必要がある場合は、基本フィル タまたはシェルアクセスフィルタを追加または変更するか、ベース DN をさらに制限するか または制限を緩めて使用することができます。 I